## Imposta di Soggiorno – Pagamento Online

Il portale è configurato per operare sul Nodo Nazionale dei Pagamenti SPC predisposto dall'Agenda Digitale Italiana e si appoggia sul portale dei pagamenti della Regione Veneto che fa da ponte verso questa infrastruttura. Il cittadino pertanto può disporre di tutti i canali di pagamento attivati su tale sistema e utilizzare come prestatori di servizio le banche, Poste etc. via via che essi si attiveranno sulla piattaforma.

Il cittadino dopo aver compilato il modulo della dichiarazione trimestrale dell'imposta di soggiorno può procedere con 'Pagamento Online'.

| Dichiarazione Presenze - Lifer × +                                                                                                    | ori Strumenti Ajuto                                                                                                    |                                                                   |                                                                    |                                                                                   |                                                    | -                                       | _1         |
|----------------------------------------------------------------------------------------------------|----------------------------------------------------------------------------------------------------|-------------------------------------------------------------------|--------------------------------------------------------------------|-----------------------------------------------------------------------------------|----------------------------------------------------|-----------------------------------------|------------|
| A https://mpostasoggiorno.comune.padova                                                                                                    | .R/group/padova/dichiarazionep                                                                                                    | resenze?p_auth=jKdPv                                              | hd58p_p_id=DichiarazionePresenze,                                  | WAR_maggioliporte 🤍 🥂 🔀 + Go                                                      | logle                                              | 🔎 众 自 🔸                                 | 俞          |
| 🗿 Aggiungi 🔻 🥜 Gestisci 🔻                                                                                                    | 🗹 Modifica Controlli                                                                                                    |                                                                   |                                                                    |                                                                                   |                                                    | 👚 Vai a 🔻 📃 🚺 Claudia Ass               | salini (Es |
| e-Gov                                                                                                    |                                                                                                    |                                                                   |                                                                    |                                                                                   | H                                                  | Help OntLines Gestione Paga             | menti      |
| P@dova                                                                                                    | Dichiarazione                                                                                                    | Presenze                                                          |                                                                    |                                                                                   |                                                    | ¥ -                                     | + ×        |
|                                                                                                    | Lista Pagame                                                                                                    | nti                                                               |                                                                    | Lista dichiara                                                                    | szioni 🛛 Aggiungi Pa                               | gamento Pagamento Online                |            |
| larazione Presenze<br>istro Presenze<br>icamento Presenze                                                                                                    | Disconnetti Utenti                                                                                                    | e Impersonato: CPZI                                               | /RA45B160323L                                                      |                                                                                   |                                                    |                                         |            |
|                                                                                                    |                                                                                                    |                                                                   |                                                                    |                                                                                   |                                                    |                                         |            |
| nks<br>gistrazione al Portale                                                                                                    | Dichiarazione: QUARTO<br>Codice Dichiarazione::<br>Struttura: PEPPA PIG                                                                                                    | D TRIMESTRE<br>6001                                               |                                                                    |                                                                                   |                                                    |                                         |            |
| nks<br>ginnaine al Portale<br>tra di Soglemo<br>vanet                                                                                                    | Dichiarazione: QUARTo<br>Codice Dichiarazione:<br>Struttura: PEPPA PIG                                                                                                    | O TRIMESTRE<br>6001<br>Sanzioni: € 0,01                           | ) Interessi:€0,00                                                  | Totale: €3,00                                                                     | Versato: €2,00                                     | Residuo da pagare: €<br>1,00            |            |
| nks<br>patalise al Potale<br>na di Sogiono<br>vanti<br>Ontatti<br>ore Tribut - Prato della Valle, 68/09                                                                                                    | Dichiarazione: OUART<br>Codice Dichiarazione:<br>Struttura: PEPPA Pio<br>Imposta: € 3,00<br>Data Presunto<br>Pagamento:<br>30/12/2014                                                             | 0 TRIMESTRE<br>6001<br>Sanzioni: € 0,01                           | 0 Interess≿€0,00                                                   | Totale: €3,00                                                                     | Versato: €2,00                                     | Residuo da pagare: €<br>1,00            |            |
| inks<br>pirmäne al Porale<br>eta di Soggeno<br>varett<br>On tatti<br>ose Tiabdi - Prato della Valle, 08/09<br>23 Padova<br>29 Padova<br>9885 - 049 200600 - 049<br>9885 - 049 200600 - 049                                                                                                    | Dichiarazione: OUARTI<br>Codice Dichiarazione:<br>Struttura: PEPPA PIG<br>Imposta: € 3,00.<br>Data Pressunto<br>Pagamento:<br>3012/2014<br>Calcola                                                | D TRIMESTRE<br>6001<br>Sanzionk € 0,01                            | 0 Interess≿€0,00                                                   | Totale: €3,00                                                                     | Versato: €2,00                                     | Residuo da pagare: €<br>1,00            |            |
| in ks<br>pirmäne al Porale<br>za di Sogamo<br>on tatti<br>on tatti<br>ose Tribuli - Prato della Valle, 08/09<br>23 Padva<br>25 Padva<br>25 Padva<br>28 Sa oka 2000 - 049<br>0882 - 049 Ecotopo<br>III riboli (genome padva al pirmali i                                                                                                    | Dichiarazione: OUARTI<br>Codice Dichiarazione:<br>Struttura: PEPPA PIG<br>Imposta: € 3,00<br>Diata Presunto<br>Pagamento:<br>3012/2014<br>Calcola<br>Data Pagamento ¥                             | D TRIMESTRE<br>6001<br>Sanzion≿ € 0,01<br>Hotificato              | ) Interessi: 60,00<br>Tipo                                         | Totale: 43,00<br>Stato Pagamento                                                  | Versato: €2,00.                                    | Residuo da pagare: €<br>1,00<br>Azioni  |            |
| in ks<br>giaratine al Postale<br>ata di Soggimo<br>varite<br>on Catti<br>ase Tabali - Pata della Valle, 6800<br>28 Pakwa<br>28 Pakwa<br>28 Pakwa<br>28 Pakwa<br>Bit Jobal (200800 - 040<br>28 Pakwa<br>20 Pakwa<br>10 Pakwa<br>20 Pakwa<br>2                | Dichiarazione: OUART<br>Codice Dichiarazione:<br>Struttura: PEPPA PIO<br>Imposta: € 3,00<br>Data Presunto<br>Pagamento:<br>30/12/2014<br>Calcola<br>Data Pagamento ▼<br>20/12/2014                | D TRIMESTRE<br>6001<br>Sanzion: € 0,01<br>Notificato              | ) Interessi: €0,00<br>Tipo<br>Pagamento Online                     | Totale: €3,00<br>Stato Pagamento<br>ANULLATO O RIFUTATO                           | Versato: €3,00<br>Totale<br>€1,00                  | Residuo da pagare: €<br>'1,00<br>Azioni |            |
| inks<br>spingers af Porte<br>sta di Soguino<br>varant<br>on tatti<br>as passo<br>23 passo<br>23 passo<br>23 passo<br>23 passo<br>23 passo<br>23 passo<br>24 passo<br>25 passo<br>25 passo<br>25 passo<br>25 passo<br>26 passo<br>26 | Dichiarazione: OUARTI<br>Codice Dichiarazione:<br>Struttura: PEPPA PIG<br>Imposta: € 3,00<br>Data Presunto<br>Pagamento:<br>30/12/2014<br>Calcola<br>Data Pagamento ¥<br>30/12/2014<br>30/12/2014 | D TRIMESTRE<br>6001<br>Sanzioni: € 0,01<br>Notificato<br>No<br>No | ) Interessi: €0,00<br>Tipo<br>Pagamento Online<br>Pagamento Online | Totale: €3,00<br>Stato Pagamento<br>AntuLLATO O RIFIUTATO<br>ANULLATO O RIFIUTATO | Versato: €2,00<br>Versato: €2,00<br>€1,00<br>€1,00 | Residuo da pagare: €<br>1,00<br>Azioni  |            |

Compare la maschera seguente:

| https://pagamenti-impostasoggiorno.com                                                                                                    | mune.padova.it/web/pagamenti/pagamenti?p_p_id=                                         | =cruscottopagamenticontroller_WAR_jcitygovpa        | iymanagerport. 🤍 🥂 🔣 🗝 Google | ₽ ☆ 🛍  |
|----------------------------------------------------------------------------------------------------|----------------------------------------------------------------------------------------|-----------------------------------------------------|-------------------------------|--------|
|                                                                                                    |                                                                                        |                                                     |                               |        |
|                                                                                                    | Nome e cognome                                                                         | Codice fiscale                                      | Indirizzo email               |        |
|                                                                                                    |                                                                                        |                                                     |                               |        |
| pagamenu                                                                                                    | Località                                                                               | Provincia                                           | Via                           | Civico |
| * * *                                                                                                    | PADOVA                                                                                 | Padova                                              | VIA ROMA                      | 10     |
| Links                                                                                                    |                                                                                        |                                                     |                               |        |
| La registrazione al Portale<br>Imposta di Soggiorno<br>Padovanet                                                                                                    | Dati Pagamento                                                                         |                                                     |                               |        |
| Faq                                                                                                    | Data                                                                                   | Importo                                             | Commissioni                   |        |
|                                                                                                    | 30/12/2014                                                                             | € 1,00                                              | €0,00                         |        |
| Contatti                                                                                                    |                                                                                        |                                                     |                               |        |
|                                                                                                    |                                                                                        |                                                     |                               |        |
| Settore Tributi - Prato della Valle, 98/99<br>35123 Padova                                                                                                    | Causale e Note                                                                         |                                                     |                               |        |
| Settore Tributi - Prato della Valle, 99/09<br>35123 Padova<br>telefono 049 8205861 - 049 8205860 - 049<br>8205833 - 049 8205800                                                                                                    | Causale e Note<br>Causale                                                              |                                                     | Nule                          |        |
| Settore Tributi - Prato della Valle, 99/09<br>35123 Padova<br>telefono 049 820586 1 - 049 8205880 - 049<br>8205833 - 049 8205800<br>email: tributi@comune.padova.t                                                                                                    | Causale e Note Causale Buon Albergo  - Pag. Dichiarazi                                 | ione Presenze n. IDS-906-2014                       | Nute                          |        |
| Settore Thistois - Parto della Valle, 68.00<br>35/123 Padova<br>telefono G48 (200581 - 0.49 82.05880 - 0.49<br>82.06830 - 0.49 82.05680<br>email: teltoti @comune padova #<br>pae: telosif@comune padova #<br>pae: telosif@comune pa                                                                                            | Causale e Note<br>Causale<br>Buon Albergo  - Pag. Dichiarazi                           | ione Presenze n. IDS-906-2014                       | Nute                          |        |
| Settore Tributis - Prato della Valle, 08:00<br>35/129 Padova<br>telefono V44 50:0881 - 040 82:05800 - 040<br>82:06830 - 049 82:05600<br>email: tributi @comune.padova #,<br>en all: tributi @comune.padova #,<br>pe c: tributi @comune.padova Jegatimal #                                                                                                    | Causale e Note<br>Causale<br>Buon Albergo  - Pag. Dichlarazi                           | ione Presenze n. IDS-906-2014                       | Nute                          |        |
| S 4506 m <sup>-1</sup> 1445, Parlo della Valle, 98,00<br>35/123 Padros<br>4546m 0 44 820580 f - 049 820580 - 049<br>820683 - 049 8205800<br>820683 - 049 8205800<br>em all'ttilbuli (§comune padros a<br>em all'ttilbuli (§comune padros a<br>per ttilbuli (§comune padros a<br>per ttilbuli (§comune padros a<br>lagalimati a                                                                                                    | Causale e Note<br>Causale<br>Buon Albergo  - Pag. Dichlarazi                           | ione Presenze n. IDS-906-2014                       | Nute                          |        |
| S 4tone Tributis - Parlo della Valle, 98.00<br>64129 Padvas<br>Nationa 040 820688 1 - 040 8206860 - 040<br>820683 - 049 820680<br>era all tributi @comme padva 8<br>era all tributi @comme padva 9<br>e e tributi @comme padva 9<br>e e | Causale e Note<br>Causale<br>Buon Albergo] - Pag. Dichiarazi                           | ione Presenze n. IDS-906-2014<br>Annulla            | Note                          |        |
| 9 4tota Tributis - Parla della Valle, 98.00<br>94 52 Padva<br>94 52 Padva<br>94 52 Padva<br>94 52 20 54 55<br>94 52 54 54 55<br>94 55 54 54 55<br>94 55 54 55<br>94 55 55<br>94 55 55<br>94 55 55<br>94 55 55<br>94 55 55<br>94 55 55<br>94 55 55<br>94 55 55<br>94 55 55<br>94 55 55<br>94 55 55<br>94 55<br>94 55<br>94 55<br>94 55<br>94 55<br>94 55<br>94 55<br>94 55<br>94 55<br>94 55<br>94 55<br>94 55<br>94 55<br>94 55<br>94 55<br>94 55<br>94 55<br>94 55<br>94 55<br>94 55<br>94 55<br>95<br>95<br>95<br>95<br>95<br>95<br>95<br>95<br>95<br>95<br>95<br>95<br>9                                                                                                    | Causale e Note<br>Causale<br>Buon Albergo] - Pag. Dichiarazi<br>Uconferma<br>Pagamento | ione Presenze n. IDS-906-2014<br>Annulla<br>gamento | Note                          |        |

Per proseguire va premuto il Bottone 'Conferma Pagamento' che porta sul Carrello dei pagamenti

|                                                |                                                |                             | acogic | 🔑 ਪ 🗉                                | * 1 |
|------------------------------------------------|------------------------------------------------|-----------------------------|--------|--------------------------------------|-----|
| mýpay                                          | PORTAI                                         | LE DEI PAGAMENTI            |        |                                      |     |
| <b>()</b>                                      |                                                |                             | Cor    | nune di Padov                        | a   |
| No.                                            |                                                |                             |        | indire di l'ado,                     |     |
| C Scegli ente                                  |                                                |                             |        |                                      |     |
|                                                |                                                |                             |        |                                      |     |
| Carrello Pagament                              | i: elenco dovuti nel carre                     | llo                         |        |                                      |     |
| Causale Versamento                             |                                                | Importo                     | Valuta | Data Scadenza                        |     |
|                                                |                                                |                             |        |                                      |     |
| Buon Albergo - Pag. Dichiarazione              | Presenze n. IDS-906-2014                       | 1,00                        | EUR    | 30/12/2014                           |     |
| Buon Albergo - Pag. Dichiarazione              | Presenze n. IDS-906-2014                       | 1,00                        | EUR    | 30/12/2014                           |     |
| Buon Albergo - Pag. Dichiarazione              | Presenze n. IDS-906-2014<br>Importo Totale Pag | 1.00<br>gamento : 1,00 Euro | EUR    | 30/12/2014<br>Procedi al pagamento » |     |
| Buon Albergo - Pag. Dichiarazione              | Presenze n. IDS-906-2014<br>Importo Totale Paç | gamento : 1,00 Euro         | EUR    | 30/12/2014<br>Procedi al pagamento » |     |
| Buon Albergo - Pag. Dichiarazione<br>« Annulla | Presenze n. IDS-906-2014                       | 1,00<br>gamento : 1,00 Euro | EUR    | 30/12/2014<br>Procedi al pagamento » |     |
| Buon Albergo - Pag. Dichiarazione<br>« Annulla | Presenze n. IDS-906-2014                       | 1,00<br>gamento : 1,00 Euro | EUR    | 30/12/2014<br>Procedi al pagamento » |     |
| Buon Albergo - Pag. Dichiarazione<br>« Annulla | Presenze n. IDS-906-2014                       | 1,00<br>gamento : 1,00 Euro | EUR    | 30/12/2014<br>Procedi al pagamento » |     |
| Buon Albergo - Pag. Dichiarazione              | Presenze n. IDS-906-2014                       | 1,00<br>gamento : 1,00 Euro | EUR    | 30/12/2014<br>Procedi al pagamento » |     |

Con 'Procedi al pagamento' il cittadino può passare alla scelta del 'prestatore di servizio' con cui attivare il pagamento: l'elenco fornito è in ordine casuale e per trasparenza riporta le commissioni applicate. Si può ricercare i prestatori di servizio solo per un determinato canale di pagamento selezionando le linguette presenti in alto nella maschera.

|                                  |                                                                                                    |                                                                                                    |                                                      |                                           |                         | T |
|----------------------------------|----------------------------------------------------------------------------------------------------|----------------------------------------------------------------------------------------------------|------------------------------------------------------|-------------------------------------------|-------------------------|---|
| Tutti i metodi di<br>pagamento   | Paga subito in<br>conto                                                                                                    | Carte di<br>pagamento                                                                                                    |                                                      |                                           |                         | _ |
| Tutti i metodi di pagam          | ento disponibili                                                                                                    |                                                                                                    |                                                      |                                           |                         |   |
| Cerca<br>search                  |                                                                                                    | Righe per pagina<br>5 <b>y</b> Cerca                                                                                                    |                                                      |                                           |                         |   |
| Prestatore Servizio<br>Pagamento | Descrizione del Servizio                                                                                                    |                                                                                                    | Disponibilità<br>del Servizio                        | Commissione<br>massima                    |                         |   |
| INTESA 🚾 SANIMOLO                | Il servizio e' offerto ai cittadini ed<br>Amministrazione e contribuire all<br>e non clienti delle Banche del Gri<br>tramite l'utilizzo di carte di pagan<br>MONETA ONLINE. Importo mass | imprese per facilitare la relazione con la P<br>a diffusione di canali di pagamento innovat<br>uppo Intesa Sanpaolo possono usufruire d<br>nento aderenti ai circuiti VISA-MASTERCA<br>imo pagabile 1500 Euro. | ubblica<br>wi. Clienti<br>al servizio 7/7-24H<br>RD- | E 1,50 500E - E<br>2,50<br>imp.sup.500,01 | Procedi al<br>pagamento |   |
| Pagina 1 di 1 - Elementi         | da 1 a 1                                                                                                    |                                                                                                    |                                                      |                                           | 1                       |   |
| Tains of samella                 |                                                                                                    |                                                                                                    |                                                      |                                           |                         |   |
| Iorna al carrelio                |                                                                                                    |                                                                                                    |                                                      |                                           |                         |   |

La maschera seguente chiede se il pagatore coincide con il versante: se il versante fosse diverso vanno compilati i campi della colonna a destra

| ypay <b>regione.veneto.it</b> /pa/public/carrello/anagraficap.html?idSession=21f9689d-d4e | 7-4a12-97ab-2743c477539d&psp=0 🔍 C                                      | iogle 🔑 🏚 🗉 🖣 |
|-------------------------------------------------------------------------------------------|-------------------------------------------------------------------------|---------------|
| c Soggetto Pa<br>c Soggetto Ver                                                           | gatore diverso da Soggetto Versante<br>sante uguale a Soggetto Pagatore |               |
| Anagrafica soggetto pagatore                                                              | Anagrafica soggetto versante                                            |               |
| Anagrafica                                                                                | Anagrafica                                                              |               |
|                                                                                           | Anagrafica                                                              |               |
| Codice fiscale / Partita Iva                                                              | Codice fiscale / Partita wa                                             |               |
|                                                                                           | Codice fiscale / partita iva                                            |               |
| Tipo soggetto:                                                                            | Tino soggetto:                                                          |               |
| Soggetto Fisico                                                                           | Soggetto Fisico                                                         |               |
| Email                                                                                     | Email:                                                                  |               |
|                                                                                           | Email                                                                   |               |
| Indirizzo:                                                                                | Indirizzo                                                               |               |
| VIA ROMAna aponense                                                                       | Indirizzo                                                               |               |
| Civico:                                                                                   | Civico:                                                                 |               |
| 10                                                                                        | Civico                                                                  |               |
| CAP                                                                                       | CAP                                                                     |               |
| 35121                                                                                     | CAP                                                                     |               |

Compare ora una maschera riassuntiva

| sammypaya egione. venecos        | t/pa/public/carrello/anagraficap.htm?id5essic                                                                     | n=21f9689d-d4e7-4a12-97ab-2                                                                | 2743c477539d8psp=0                                                                          | ∀ C Google                                                                                     | 2 公 🗉                                      | * | 1 |
|----------------------------------|----------------------------------------------------------------------------------------------------|--------------------------------------------------------------------------------------------|---------------------------------------------------------------------------------------------|------------------------------------------------------------------------------------------------|--------------------------------------------|---|---|
| Nazione                          | TIALIA                                                                                                    |                                                                                            | ivazione                                                                                    | TIALIA                                                                                         |                                            |   | Т |
| Provincia                        | PADOV                                                                                                    | Ą                                                                                          | Provincia                                                                                   | PADOVA                                                                                         |                                            |   | l |
| Località                         | PADOV                                                                                                    | Ą                                                                                          | Località                                                                                    | PADOVA                                                                                         |                                            |   | l |
| Riepilogo<br>Pagamento           |                                                                                                    |                                                                                            |                                                                                             |                                                                                                |                                            |   |   |
| Modalità di<br>Pagamento         | Carta di Pagamento                                                                                                |                                                                                            |                                                                                             |                                                                                                |                                            |   |   |
| Descrizione del<br>Servizio      | Il servizio e' offerto ai cittadini ed imp<br>Clienti e non clienti delle Banche de<br>VISA-MASTERCARD-MONETA ONI | orese per facilitare la relazio<br>I Gruppo Intesa Sanpaolo p<br>"INE. Importo massimo paj | one con la Pubblica Amministraz<br>oossono usufruire del servizio trar<br>gabile 1500 Euro. | ione e contribuire alla diffusione di canali c<br>nite l'utilizzo di carte di pagamento aderer | li pagamento innovativi.<br>ti ai circuiti |   |   |
| Disponibilità del<br>Servizio    | 7/7-24H                                                                                                    |                                                                                            |                                                                                             |                                                                                                |                                            |   |   |
| Prestatore Servizio<br>Pagamento | INTESA M SANDAOLO                                                                                                 |                                                                                            |                                                                                             |                                                                                                |                                            |   |   |
| Identificativo canale            | 00799960158_01                                                                                                    |                                                                                            |                                                                                             |                                                                                                |                                            |   |   |
| Totale nel carrello              | 1,00 Euro                                                                                                    |                                                                                            |                                                                                             |                                                                                                |                                            |   |   |
| Commissione<br>massima           | E 1,50 500E - E 2,50 imp.sup.500,0                                                                                | 1                                                                                          |                                                                                             |                                                                                                |                                            |   |   |
| « Torna alla scelt               | a Prestatore servizio di pagamento                                                                                |                                                                                            |                                                                                             | Pro                                                                                            | cedi al pagamento                          |   |   |

E il bottone 'Procedi al pagamento' introduce sul portale del prestatore di servizi di pagamento scelto

Il seguente è un esempio di portale di prestatore di servizi di pagamento

|                                                                                                    |                   |                                                   |                                                                           |                                                                                                    | )                                                                                                 | SANPAOLO                                                                                                    | INTESA m                                                                                                    |
|----------------------------------------------------------------------------------------------------|-------------------|---------------------------------------------------|---------------------------------------------------------------------------|----------------------------------------------------------------------------------------------------|---------------------------------------------------------------------------------------------------|----------------------------------------------------------------------------------------------------|----------------------------------------------------------------------------------------------------|
| Riepilogo Pagamento         0 singolo pagamento:1         O€       Credenziali         0 tingolo pagamento:1         D€       Credenziali         0 tingolo pagamento:1         0 tingolo pagamento:1         D€       Credenziali         0 tingolo pagamento:1         0 tingolo pagamento:1         D€       Credenziali         0 tingolo pagamento:1         0 tingolo pagamento:1 <th>impre-<br/>novativ</th> <th>o di cittadini e<br/>agamento ini<br/>BIC<br/>appogi</th> <th>i per porsi al servizio<br/>sione dei canali di p<br/>0<br/>0 0000 0251 7000</th> <th>ione<br/>mti. Una modalită concreta p<br/>e e contribuendo alla offisie<br/>Causale Plagamento<br/>RFS.RF09 1099 0000 (0<br/>01.00<br/>IBAN appoggio:</th> <th>mministrazi<br/>Nodo del Pagamer<br/>Ica Amministrazion<br/>Credenziali<br/>Pagatore<br/>BIC accredito</th> <th>enti Pubblica Ai<br/>lesa Sanpaolo aderisce al<br/>e la relazione con la Pubbl<br/>singolo pagamento 1<br/>€<br/>redito:<br/>22512 18606700007577P</th> <th>Pagamen<br/>II. Gruppo Intesa<br/>racilitandone la<br/>Importo sing<br/>1,00€<br/>IBAN accredi<br/>II.52006225<br/>≤Indietro</th> | impre-<br>novativ | o di cittadini e<br>agamento ini<br>BIC<br>appogi | i per porsi al servizio<br>sione dei canali di p<br>0<br>0 0000 0251 7000 | ione<br>mti. Una modalită concreta p<br>e e contribuendo alla offisie<br>Causale Plagamento<br>RFS.RF09 1099 0000 (0<br>01.00<br>IBAN appoggio: | mministrazi<br>Nodo del Pagamer<br>Ica Amministrazion<br>Credenziali<br>Pagatore<br>BIC accredito | enti Pubblica Ai<br>lesa Sanpaolo aderisce al<br>e la relazione con la Pubbl<br>singolo pagamento 1<br>€<br>redito:<br>22512 18606700007577P | Pagamen<br>II. Gruppo Intesa<br>racilitandone la<br>Importo sing<br>1,00€<br>IBAN accredi<br>II.52006225<br>≤Indietro |

Da qui in avanti il cittadino deve seguire le indicazioni specifiche di ogni singolo prestatore di servizi di pagamento. In ogni momento il cittadino può annullare l'operazione utilizzando gli opportuni link ('annulla' oppure 'indietro') presenti sulle varie pagine.

A conclusione del pagamento il cittadino sarà riportato sulla pagina del portale dell'imposta di soggiorno da cui era partito con l'attestazione dell'esito dell'operazione di pagamento.

In caso di operazione conclusa correttamente il pagamento compare in stato 'In attesa di conferma' per alcuni minuti fintantochè i sistemi si allineano automaticamente tra loro, poi lo stato passa a 'Pagato'. Contestualmente il cittadino riceve una mail dal sistema MyPay con l'url cui puntare per scaricare la propria ricevuta del pagamento.

Se invece l'operazione non si fosse conclusa si può procedere con un nuovo pagamento reiterando l'intera operazione; per chiarimenti sul motivo di fallimento si può consultare la mail pervenuta.

Il pagamento online può essere ripetuto più volte per la stessa dichiarazione fino a esaurimento del dovuto e finchè non si è inviata online la dichiarazione.